This tip presented by

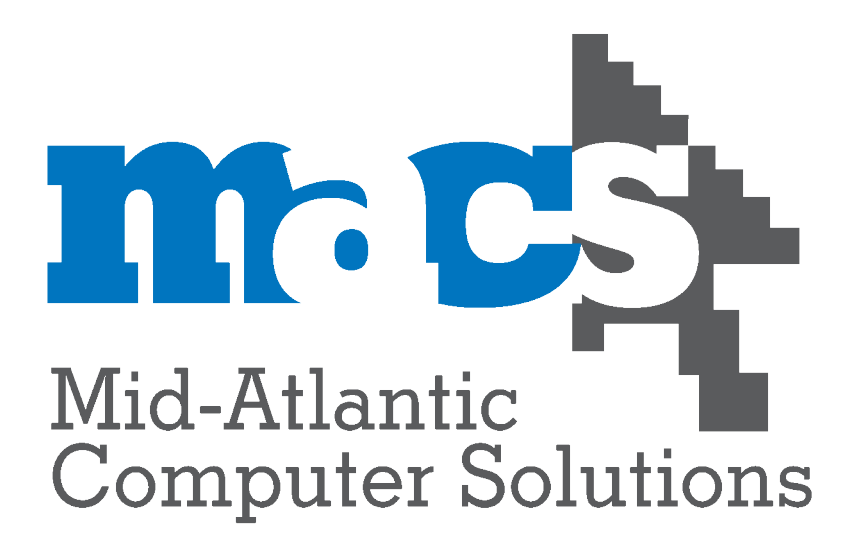

703.236.5800

Full Macintosh OS X Consulting, Helpdesk & Service

Kerio Email Hosting MX Logic Spam & Virus Filtering Crashplan Offsite Backup Open Source Firewalling and Web Filtering

Copyright 2009, Mid-Atlantic Computer Solutions

How to view the entire email header when our support team is assiting you stop spam from getting to your inbox.

| Select the Spam Message                                                                                                    |  |
|----------------------------------------------------------------------------------------------------|--|
| From: Kernele Span<br>Subject: Fwd: New SPAM<br>Date: July 6, 2009 9:42:45 AM EDT<br>To: Comparison                                                                                                    |  |
| Begin forwarded message:<br>From: Karen Lewis < Difference in the second second s |  |
| The others are still coming and here is a new one called "kgl, Fri, 4 Jul 2009 +0555 82% OFF"<br>From:                                                                                                    |  |

Click on the suspect message in your inbox to view the message.

| View -> Me | essage | e -> Lo                        | ong He               | aders                                   |                          |                     |                                                              |                   |
|------------|--------|--------------------------------|----------------------|-----------------------------------------|--------------------------|---------------------|--------------------------------------------------------------|-------------------|
| 🗯 Mail     | File   | Edit                           | View                 | Mailbox                                 | Message                  | Format              | Window Help                                                  |                   |
| 00         |        |                                | Prev                 | iew Pane                                |                          | •                   |                                                              |                   |
|            |        |                                | Colu<br>Sort         | imns<br>By                              |                          | •                   | et Mail Redirect Reply                                       | Reply All         |
| MAILBOXES  |        |                                | Ora                  | anize by Th                             | aread                    |                     | Subject                                                      | Date P            |
| V 🕒 Inbox  |        |                                | Expa<br>Coll         | and All Thr<br>apse All Th              | reads<br>reads           |                     |                                                              |                   |
|            |        |                                | Cc A<br>Bcc<br>Repl  | ddress Fie<br>Address Fie<br>ly–To Addr | ld<br>eld<br>ess Field   | \C₩B<br>\C₩R        |                                                              |                   |
|            |        |                                | Sele                 | ct                                      |                          | •                   |                                                              |                   |
|            |        |                                | Mes                  | sage                                    |                          | •                   | Long Headers                                                 | <mark>ሰ</mark> ዝ  |
|            |        | Display Selected Messages Only |                      |                                         | s Only                   | Raw Source          | .Ω#J                                                         |                   |
|            |        |                                | Snov                 | w Maillags                              | Panel                    | °₩М                 | Plain Text Alternative                                       | ∖сжр              |
|            |        |                                | Hide<br>Shov<br>Hide | Mailboxes<br>W Deleted I<br>Toolbar     | <b>s</b><br>Messages<br> | <b>ີດ ₩ M</b><br>₩L | Previous Alternative<br>Next Alternative<br>Best Alternative | <b>∑第[</b><br>∑第] |

This shows the details that allow the message travel from your computer to your intended recipient. It also shows other details as to why it was (or was not) classified as spam.

| See the Long H    | leaders                                                                                                    |
|-------------------|----------------------------------------------------------------------------------------------------|
|                   |                                                                                                    |
| From:<br>Subject: | Ewel New SPAM                                                                                                    |
| Date:             |                                                                                                    |
| To:               |                                                                                                    |
| Beturn-Path:      |                                                                                                    |
| Received:         | from p02c11m081.mxlogic.net (I208.65.144.245i) by                                                                                                    |
|                   | for (10, 10, 10, 10, 10, 10, 10, 10, 10, 10,                                                                                                    |
| Received:         | from unknown [208.65.144.81] (EHLO p02c11o148.mxlogic.net) by p02c11m081.mxlogic.net (mxl_mta-6.2.0-4) over TLS secured channel with ESMTP id                                                                                                    |
|                   | c5ff15a4.3273833360.691634.00-033.p02c11m081.mxlogic.net (envelope-from<br>cbf@mgrouparchitects.com>); Mon, 06 Jul 2009 07:42:53 -0600 (MDT)                                                                                                    |
| Received:         | from unknown [ (EHLO mail. (EHLO mail. (EHLO m                                                                                                    |
|                   | 85ff15a4.2908277648.266543.00-002.p02c110148.mxlogic.net (envelope-from<br>ch@mgrouparchitects.com>); Mon, 06 Jul 2009 07:42:52 -0600 (MDT)                                                                                                    |
| Received:         | trom come of the second second se                                                                                                    |
| Maaaara kk        | Using TLSVT/SLLV3 with opner ACS128-SHA (128 Dis)) for the second state of the second state of the second |
| Message-Id:       | CBCBCF0/4+040+401E-002E-E39/100E0A0U@id=                                                                                                    |
| Mime-Version:     | In unipartical entrance, boundary ==>pple=man=0=+0100002                                                                                                    |
| References:       |                                                                                                    |
| X-Mailer:         |                                                                                                    |
| X-Spam:           | [F=0.2000000000; CM=0.500; S=0.200(2009062201)]                                                                                                    |
| X-Spam:           | F=0.2000003433; B=0.500(0); CM=0.500; MH=0.500(2009070618); R=0.500(1096615610); S=0.200(2009062201); SS=0.500; SC=none]                                                                                                    |
| X-Mail-From:      |                                                                                                    |
| X-Mail-From:      |                                                                                                    |
| X-Source-lp:      | [(unknown)]                                                                                                    |
| X-Source-Ip:      | [(unknown)]                                                                                                    |
| X-Analysisout:    | [v=1.0 c=1 a=MuNoUyfZhZOk44tr16R9mg==:17 a=ezu9rLIMAAAA:8 a]                                                                                                    |
| X-Analysisout:    | [=X3osjzD9AAAA:8 a=7N3Jztj61EFJ-0YmHScA:9 a=8T1xDWjNxmTn7CB]                                                                                                    |
| X-Analysisout:    | [WDOz5rYFitQAA:4 a=oRy3GxWvRaYA:10 a=C_b5BcJ0ceUA:10 a=Lmz1]                                                                                                    |
| X-Analysisout:    | [2]JXGIQA:10 a=KIEQ0vv7NekA:10 a=Yoqun6IpX09COcRD:21 a=ueS2]                                                                                                    |
| X-Analysisout:    | [sKAYhSgEOSWg21 a=l6Xlp9KBAWB0E6DSUQMA:9 a=-rMCG0d4aiPNPNN]                                                                                                    |
| X-Analysisout:    | [1KPgA:/ a=xQdabrrgaD1KKn48HKSDgW29UNwgA:4]                                                                                                    |
| X-Analysisout:    | (v=1.0 c=1 a=YWXR2qb94GUpq/4stqHD/w=:1/ a=82U9fLIMAAAA3:a)                                                                                                    |
| X-Analysisout:    |                                                                                                    |
| X-Analysisout:    |                                                                                                    |
| X-Analysisout:    |                                                                                                    |
| X-Analysisout:    | IKPAA' a=xQa5nrgaD1KKn4sRKsDgW29UNwgA:4]                                                                                                    |

You'll see something like the above when you view the long headers.

## Forward the spam message to support@4macsolutions.com

|                                                                                                    | Attach Address Fonts Colors Save As Draft                                                                                                    | Photo Browse  | r Show Statione                      |
|----------------------------------------------------------------------------------------------------|----------------------------------------------------------------------------------------------------|---------------|--------------------------------------|
| To:                                                                                                    |                                                                                                    |               |                                      |
| Ce.                                                                                                    |                                                                                                    |               |                                      |
| CC:                                                                                                    |                                                                                                    |               |                                      |
| Bcc:                                                                                                    |                                                                                                    |               |                                      |
| Reply To:                                                                                                    |                                                                                                    |               |                                      |
| Subject:                                                                                                    | Fwd: New SPAM                                                                                                    |               |                                      |
| = Erem                                                                                                    |                                                                                                    |               |                                      |
| - Hom.                                                                                                    | Vieal will Kwoneal@4macsolutions.com Signe                                                                                                    | ature. MAC    |                                      |
|                                                                                                    |                                                                                                    |               | MailTa                               |
| hanks,                                                                                                    |                                                                                                    | V Kennero     | Ta                                   |
| Vill O'Neal                                                                                                    |                                                                                                    | Keywo         |                                      |
| -                                                                                                    |                                                                                                    | Project       | None                                 |
| id-Atlantic C                                                                                                    | omputer Solutions 703.236.5800 - Main                                                                                                    |               | Tick                                 |
| lexandria, VA                                                                                                    | 22314                                                                                                    |               | 10,0000                              |
| http://www.4m<br>IM/iChatAV: w                                                                                                    | acsolutions.com/>                                                                                                    |               | 10/2009                              |
| and a strategy of the                                                                                                    |                                                                                                    | Priority      | None                                 |
| AC                                                                                                    | A * APP * ACTC * ACHDS                                                                                                    | V             | To Dos and Eve                       |
| Please use these co                                                                                                    | ides in the subject line of your email so that I may properly prioritize your message)                                                                                                    | New T         | o Do New Ever                        |
| 2 - Important issue,<br>3 - Interesting info, rea                                                                                                    | to be addressed within given timeframe, or Info that you need to know and may need to communicate to team or customer.                                                                                                    | Ψ             | Message Co                           |
| lanin forwardad n                                                                                                    |                                                                                                    | <b>v</b>      | No                                   |
| ogin ioi waldou n                                                                                                    | noougo.                                                                                                    |               |                                      |
| From:<br>Date: July 6, 200                                                                                                    | > 99:42:45 AM EDT                                                                                                    |               |                                      |
| To: Will O'Neal <                                                                                                    |                                                                                                    |               |                                      |
| Return-Path: <                                                                                                    | aw SPAM                                                                                                    |               |                                      |
| Received: from                                                                                                    | 202c11m081_mxlogic.net ([208.65.144.245]) by [1000.09:45:53.0400] (using TLSv1/SSLv3 with cipher 1000.09:45:53.0400]                                                                                                    |               |                                      |
| Received: from                                                                                                    | unknown [208.65.144.81] (EHLO p02c11o148.mxlogic.net) by p02c11m081.mxlogic.net (mxl_mta-6.2.0-4) over TLS secured channel                                                                                                    |               |                                      |
| with ESMTP id c                                                                                                    | off15a4.3273833360.691634.00-033.p02c11m081.mxlogic.net (envelope-from -                                                                                                    |               |                                      |
| Received: from                                                                                                    | (EHLO ) by p02c11o148.mxlogic.net (mxl_mta-6.2.0-4) over TLS secured                                                                                                    |               |                                      |
| channel with ES<br>2009 07:42:52 -0                                                                                                    | MTP id 85ff15a4.2908277648.266543.00-002.p02c11o148.mxlogic.net (envelope-from <                                                                                                    |               |                                      |
| Received: from                                                                                                    | ) (authenticated use                                                                                                    |               |                                      |
| Jul 2009 09:42:4                                                                                                    | ) (using TLSv1/SSLv3 with cipher AES128-SHA (128 bits)) for<br>6-0400                                                                                                    |               |                                      |
| Message-Id: <b< td=""><td>EBEF674-8C46-451E-8C5E-E997186E3A0C@</td><td></td><td></td></b<>                                                                                                    | EBEF674-8C46-451E-8C5E-E997186E3A0C@                                                                                                    |               |                                      |
| Mime-Version: 1                                                                                                    | I.0 (Apple Message framework v930.3)                                                                                                    |               |                                      |
| References: <c< td=""><td>67774E5.4A43A%kg)@</td><td></td><td></td></c<>                                                                                                    | 67774E5.4A43A%kg)@                                                                                                    |               |                                      |
|                                                                                                    | Mair (2.530.5)<br>J0000000; CM=0.500; S=0.200(2009062201)]                                                                                                    |               |                                      |
| X-Mailer: Apple<br>X-Spam: [F=0.20                                                                                                    | 000003433; B=0.500(0); CM=0.500; MH=0.500(2009070618); R=0.500(1096615610); S=0.200(2009062201); SS=0.500; SC=none]                                                                                                    |               |                                      |
| X-Mailer: Apple<br>X-Spam: [F=0.20<br>X-Spam: [F=0.20                                                                                                    |                                                                                                    |               |                                      |
| X-Mailer: Apple<br>X-Spam: [F=0.20<br>X-Spam: [F=0.20<br>X-Mail-From:<br>X-Mail-From:                                                                                                    |                                                                                                    |               |                                      |
| X-Mailer: Apple<br>X-Spam: [F=0.20<br>X-Spam: [F=0.20<br>X-Mail-From:<br>X-Mail-From:<br>X-Source-Ip: [(u                                                                                                    | known)]                                                                                                    |               |                                      |
| X-Mailer: Apple<br>X-Spam: [F=0.20<br>X-Spam: [F=0.20<br>X-Mail-From:<br>X-Mail-From:<br>X-Source-lp: [(u<br>X-Source-lp: [(u<br>X-Analysisout: ]                                                                                                    | nknown)]<br>nknown)]<br>v=1.0 c=1 a=MuNoUyrZhZOk44tr16R9mg==:17 a=ezu9rLIMAAAA:8 a]                                                                                                    |               |                                      |
| X-Mailer: Apple<br>X-Spam: [F=0.20<br>X-Spam: [F=0.20<br>X-Mail-From: <<br>X-Mail-From: <<br>X-Source-lp: [(u<br>X-Source-lp: [(u<br>X-Analysisout: ]<br>X-Analysisout: ]                                                                                                    | nknown)]<br>hknown)]<br>v=1.0 c=1 a=MuNoUyrZhZOk44tr16R9mg==:17 a=ezu9rLIMAAAA:8 a]<br>=X3osjzD9AAAA:8 a=7N3Jztj61EFJ-QYmHScA:9 a=8T1xDWjAxmTn7CB]<br>WDCrefxEftr0Ad:4 a=-PSUSCHWARAA210 a=0. bBR0 force1 a=1 a=1                                                                                                    |               |                                      |
| X-Mailer: Apple<br>X-Spam: [F=0.2(<br>X-Spam: [F=0.2(<br>X-Mail-From: -<br>X-Source-lp: [(u<br>X-Source-lp: [(u<br>X-Analysisout: ]<br>X-Analysisout: ]<br>X-Analysisout: ]                                                                                                    | nknown)]<br>hknown)]<br>v=1.0 c=1 a=MuNoUyrZhZOk44tr16R9mg==:17 a=ezu9rLIMAAAA:8 a]<br>=X3osjzD9AAAA:8 a=7N3Jztj61EFJ-0YmHScA:9 a=B11xDWjAxmTh7CB]<br>WDOz5rYFitQAA:4 a=oRy3GxWRaYA:10 a=C_b5BcJ0ceUA:10 a=Lmz1]<br>2JJXGRQA:10 a=KIEQ0vv7NetA:10 a=Yoqun6ipX09COCRD:21 a=ueS2]                                                                                                    |               |                                      |
| X-Mailer: Apple<br>X-Spam: [F=0.2(<br>X-Spam: [F=0.2(<br>X-Mail-From: -<br>X-Source-lp: [(u<br>X-Source-lp: [(u<br>X-Analysisout:<br>X-Analysisout:<br>X-Analysisout:<br>X-Analysisout:<br>X-Analysisout:                                                                                                    | nknown)]<br>hknown)]<br>y=1.0 c=1 a=MuNoUyfZhZOk44tr16R9mg==:17 a=ezu9rLIMAAAA:8 a]<br>=X3osjzD9AAAA:8 a=7N3.iztj61EFJ-0YmHScA:9 a=8T1xDWjNxmTn7CB]<br>WDOz5rYFitQAA:4 a=oRy3GxWRaYA:10 a=C_b5BcJ0ceUA:10 a=Lmz1]<br>2JJXGtQA:10 a=KIEQ0vyTNetA:10 a=Yoqun8lpX09COCRD:21 a=ueS2]<br>sKAYhSgEOSWg:21 a=feXjp9KBAWB0E6DSuQMA:9 a=-rMCG0d4aiPNPNN]<br>1/BraAd.a=viOEstareD11K/fo16PE0pH201/Wma.ft41                                                                                                    |               |                                      |
| X-Mailer: Apple<br>X-Spam: [F=0.2(<br>X-Spam: [F=0.2(<br>X-Mail-From: -<br>X-Mail-From: -<br>X-Source-lp: [(u<br>X-Source-lp: [(u<br>X-Analysisout:<br>X-Analysisout:<br>X-Analysisout:<br>X-Analysisout:<br>X-Analysisout:<br>X-Analysisout:<br>X-Analysisout:                                                                                                    | nknown)]<br>hknown)]<br>v=1.0 c=1 a=MuNoUyfZhZOk44tr16R9mg==:17 a=ezu9rLIMAAAA:8 a]<br>=X3osjzD9AAAA:8 a=7N3.tz[61EFJ-0YmHScA:9 a=8T1xDWJNxmTn7CB]<br>WDOz5rYFitQAA:4 a=ORy3GxWRaYA:10 a=C_b5BcJ0ceUA:10 a=Lmz1]<br>2JXGfQA:10 a=KIEQ0w7NetA:10 a=Yoqun6lpX09COCRD:21 a=u6S2]<br>sKAYh5gEOSWg:21 a=feXip9KBAWB0E6DSuQMA:9 a=-rMCG0d4aiPNPNN]<br>1KPgA:7 a=xQB3rngaD1KKn4sRKsDgW29UNwgA:4]<br>v=1.0 c=1 a=YWXK26694Qipg74stpHb7w==:17 a=ezu9rLIMAAAA:8 a]                                                                                                    | Tag Or        | iginal Clear Al                      |
| X-Mailer: Apple<br>X-Spam: [F=0.2(<br>X-Sail-From: -<br>X-Mail-From: -<br>X-Source-lp: [(u<br>X-Source-lp: [(u<br>X-Source-lp: [(u<br>X-Analysisout:<br>X-Analysisout:<br>X-Analysisout:<br>X-Analysisout:<br>X-Analysisout:<br>X-Analysisout:<br>X-Analysisout:<br>X-Analysisout:                                                                                                    | nknown)]<br>hknown)]<br>v=1.0 c=1 a=MuNoUylZhZOk44tr16R9mg==:17 a=ezu9rLIMAAAA:8 a]<br>=X3osjzD9AAAA:8 a=7N3.iztj61EFJ-0YmHScA:9 a=8T1xDWjAxmTn7CB]<br>WDOz5rYFitQAA:4 a=ORy3GxWRaYA:10 a=C_b5BcJ0ceUA:10 a=Lmz1]<br>2JXGtQA:10 a=KIEQ0w7NetA:10 a=Yoqun6lpX09COCRD:21 a=u6S2]<br>sKAYh5gEOSWg:21 a=feXip9KBAWB0E6DSuQMA:9 a=-rMCG0d4aiPNPNN]<br>1KPgA:7 a=xQa5rngaD1KKn4sRKsDgW29UNwgA:4]<br>v=1.0 c=1 a=YWXK2q694Qipq74stqHb7w==:17 a=ezu9rLIMAAAA:8 a]<br>=X3osjzD9AAAA:8 a=7N3.iztj61EFJ-0YmHScA:9 a=811xDWjAxmTn7CB]                                                                                                    | Tag Or        | iginal Clear Al<br>lude in sent mail |
| X-Mailer: Apple<br>X-Spam: [F=0.2(<br>X-Spam: [F=0.2(<br>X-Mail-From: -<br>X-Mail-From: -<br>X-Source-lp: [(u<br>X-Source-lp: [(u<br>X-Analysisout:<br>X-Analysisout:<br>X-Analysisout:<br>X-Analysisout:<br>X-Analysisout:<br>X-Analysisout:<br>X-Analysisout:<br>X-Analysisout:<br>X-Analysisout:<br>X-Analysisout:<br>X-Analysisout:<br>X-Analysisout:<br>X-Analysisout:<br>X-Analysisout: | nknown)]<br>hknown)]<br>v=1.0 c=1 a=MuNoUy/ZhZOk44tr16R9mg==:17 a=ezu9rLIMAAAA:8 a]<br>=X3osjzD9AAAA:8 a=7N3.Jztj61EFJ-0YmHScA:9 a=8T1xDWjNxmTn7CB]<br>WDOz5rYFitQAA:4 a=ORy3GxWRaYA10 a=C_b5BcJ0ceUA:10 a=Lmz1]<br>2JJXGIQA:10 a=KEQOw7NetA:10 a=Yoqun6ipX09COCRD:21 a=ueS2]<br>sKAYhSgEOSWg:21 a=feXjp9KBAWB0E6DSuQMA:9 a=-rMCG0d4aiPNPNN]<br>1KPgA:7 a=xQa5nrgaD1KKn4sRKsDgW29UNwgA:4]<br>v=1.0 c=1 a=YWXK2694Qipq74stqHb7w==:17 a=ezu9rLIMAAAA:8 a]<br>=X3osjzD9AAAA:8 a=7N3.Jztj61EFJ-0YmHScA:9 a=8T1xDWjNxmTn7CB]<br>WDOz5rYFitQAA:4 a=ORy3GxtWrRaYA:10 a=C_b5BcJ0ceUA:10 a=Lmz1]<br>2JJXGIQA:10 a=KYEQOw7NetAk:10 a=Yoqun6ibX09COCRD:21 a=ueS21<br>SIXGIQA:10 a=KYEQOw7NetAk:10 a=Yoqun6ibX09COCRD:21 a=ueS21 | Tag Or        | iginal Clear Al<br>lude in sent mail |
| X-Mailer: Apple<br>X-Spam: [F=0.2(<br>X-Spam: [F=0.2(<br>X-Mail-From: -<br>X-Mail-From: -<br>X-Source-lp: [(u<br>X-Source-lp: [(u<br>X-Analysisout:<br>X-Analysisout:<br>X-Analysisout:<br>X-Analysisout:<br>X-Analysisout:<br>X-Analysisout:<br>X-Analysisout:<br>X-Analysisout:<br>X-Analysisout:<br>X-Analysisout:<br>X-Analysisout:                                                       | nknown)]<br>hknown)]<br>v=1.0 c=1 a=MUNoUy[ZhZOk44tr16R9mg==:17 a=ezu9rLIMAAAA:8 a]<br>=X3osjzD9AAAA:8 a=7N3.Jztj61EFJ-0YmHScA:9 a=8T1xDWjNxmTn7CB]<br>WDOz5rYFitQAA:4 a=ORy3GxWRaYA10 a=C_b5BcJ0ceUA:10 a=Lmz1]<br>2JJXGt0A:10 a=KEQOw7NetA:10 a=Yoqun6lpX09COCRD:21 a=ueS2]<br>sKAYhSgEOSWg:21 a=feXjp9KBAWB0E6DSuQMA:9 a=-rMCG0d4aiPNPNN]<br>1KPgA:7 a=xQa5nrgaD1KK4sRKsDgW29UNwgA:4]<br>v=1.0 c=1 a=YWXK2q694Qipq74stqHb7w==:17 a=ezu9rLIMAAAA:8 a]<br>=X3osjzD9AAAA:8 a=7N3.Jztj61EFJ-0YmHScA:9 a=8T1xDWjNxmTn7CB]<br>WDOz5rYFitQAA:4 a=ORy3GxWwRaYA:10 a=C_b5BcJ0ceUA:10 a=Lmz1]<br>2JJXGt0A:10 a=KEQOw7NetAk:10 a=Yoqun6lpX09COCRD:21 a=ueS2]<br>sKAYhSgEOSWg:21 a=feXip9KBAWB0E6DSuQMA:9 a=-rMCG0d4aiPNPNN]  | Tag Or<br>Inc | iginal Clear Al<br>lude in sent mail |

When you hit Forward, the Lonh Headers will be included in the message. Make sure you have not selected a portion of the message, otherwise you won't get your intended result. This way, we get the entire message, which helps us determine the best way to keep that message from getting through to

your inbox again.